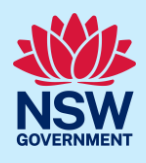

# Online Payments for Housing and Productivity Contributions

For Development Applications (DA) or Complying Development Certificates (CDC) applications that trigger a Housing and Productivity Contribution, applicants must initiate payment via the NSW Planning Portal (the portal), then complete the payment on the ServiceNSW payment gateway.

This quick reference guide (QRG) will outline the steps required to make the payment on the portal.

It is important to note that the payment must be made before the specified time frame as indicated via the timing of payment by the consent authority or certifier.

## Getting started

To access the payment option, you must first log into the portal.

| 1. Click on the link.                       | https://www.planningportal.nsw.gov.au/                                                                                          |
|---------------------------------------------|----------------------------------------------------------------------------------------------------|
| <b>2.</b> Enter your username and password. | Image: Second system         Image: Second system         Image: Second system         Image: Password         Progot password? |

**Note**: You will need to create an account on the NSW Planning Portal to make online payments. Please refer to the Quick Reference Guide Register for a NSW Planning Portal Account.

## Accessing the case

| 3. Click the menu icon (three horizontal lines) | A NSW Government website |
|-------------------------------------------------|--------------------------|
| to the left of the NSW Government logo.         | NSW Planning Portal      |

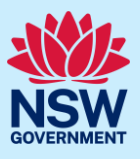

| <b>4. Click</b> Make Payment from the main menu.                                                                                | +       New         i       Active work         ii       Completed work         iii       BASIX historical work         iii       Make Payment         Iiii       STRA Listings                                    |
|----------------------------------------------------------------------------------------------------|----------------------------------------------------------------------------------------------------|
| <ol> <li>Click on the arrow to reveal the list of<br/>options, then select Infrastructure<br/>Contributions Payment.</li> </ol> | Select the relevant digital service from the options below<br>Select                                                                                                    |
| 6. Click Next.                                                                                                    | Select the relevant digital service from the options below<br>Infrastructure Contributions Payment V                                                                                                    |
| <b>7. Enter</b> the DA (PAN) or CDC portal reference number in the space provided, then <b>click</b> search.                    | Contribution Payment         Applicant/Payer can search for an application using the DA or CDC application number and make the cor         Enter the application number         eg. PAN-***/CDC-***         Search |

**Note**: The HPC payment can only be made once the DA or CDC have been determined and issued. If you attempt to make a payment on a DA or CDC that is yet to be determined or issued, you will receive the below error message, indicating that the application reference number is still under processing, even if the contribution case has been resolved/completed.

| Applicant/Payer can search for an application using the DA or CDC application number and make the c |
|----------------------------------------------------------------------------------------------------|
|                                                                                                    |
| Enter the application number CDC-20960 Search                                                       |

**Note:** When a determined and issued DA or CDC portal reference number is entered, the Contribution Payments screen will display.

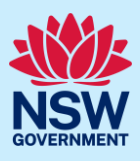

| Contribution Payments |                            |                            |                                   |                   |                        |                         |                   |                                            |
|-----------------------|----------------------------|----------------------------|-----------------------------------|-------------------|------------------------|-------------------------|-------------------|--------------------------------------------|
| CDC-209               | 12 - WOLLONDILLY - 10 V/   | ANDERVILLES                | STREET THE OA                     | AKS 2570 - M      | ake Payme              | nt                      |                   |                                            |
| Ref #                 | Plan Name                  | Payable prior to           | Contribution<br>amount at consent | Indexed<br>amount | Amount<br>paid to date | Discounts<br>applicable | Net amount<br>due | Select<br>contribution<br>items to be paid |
| CDC-20912             | GreaterSydney_HPC_23082023 | Subdivision<br>certificate | \$24,000.00                       | \$24,000.00       |                        | 0%                      | \$24,000.00       |                                            |
| Total                 |                            |                            | \$24,000.00                       | \$24,000.00       |                        |                         | \$24,000.00       |                                            |
| Total selec           | ted for payment            |                            | \$0.00                            | \$0.00            |                        |                         | \$0.00            |                                            |
| Back                  | Cancel                     |                            |                                   |                   |                        | G                       | ienerate Paymen   | t Advice Make Payr                         |

Note: In instances where there is a staged development, multiple sections will appear and the applicant can select the line items they wish to make payment for. This can be for more than one stage, if desired.

| <b>8.</b> Select the contribution items to be paid by checking the box. | Net amount<br>due | Select<br>contribution<br>items to be paid                                                                                                    |
|-------------------------------------------------------------------------|-------------------|----------------------------------------------------------------------------------------------------|
|                                                                         | \$24,000.00       | <ul> <li>Image: A start of the start of the start of</li></ul> |

**Note**: Once the contribution item has been selected, the options to Generate Payment Advice and Make Payment become available.

| Ref #       | Plan Name                  | Payable prior to           | Contribution<br>amount at consent | Indexed<br>amount | Amount<br>paid to date | Discounts applicable | Net amount<br>due | Select<br>contribution<br>items to be paid |
|-------------|----------------------------|----------------------------|-----------------------------------|-------------------|------------------------|----------------------|-------------------|--------------------------------------------|
| CDC-20912   | GreaterSydney_HPC_23082023 | Subdivision<br>certificate | \$24,000.00                       | \$24,000.00       |                        | 0%                   | \$24,000.00       |                                            |
| Total       |                            |                            | \$24,000.00                       | \$24,000.00       |                        |                      | \$24,000.00       |                                            |
| Total selec | ted for payment            |                            | \$24,000.00                       | \$24,000.00       |                        |                      | \$24,000.00       |                                            |

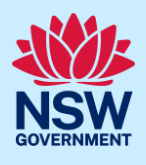

**Note**: When you click on Generate Payment Advice, the portal will create a pdf payment advice document which will be available via the document tab. This is a point in time payable amount as the HPC may be subject to indexation and changing discount rates over time.

| <b>9.</b> To make the payment for the selected contribution item, <b>click</b> Make Payment. | Make Payment                                                                                                    |
|----------------------------------------------------------------------------------------------|----------------------------------------------------------------------------------------------------|
| 10. Click Next to proceed.                                                                   | Next                                                                                                    |
| 11. Click Pay now.                                                                           | This application requires a payment.<br>Payment required<br>Pay to: NSW Government<br>Payment Type: Base Housing and Productivity Contributions<br>Amount due: \$24,000.00<br>Total Amount \$24,000.00<br>due:<br>Pay now |

Note: You will be directed to the ServiceNSW payment gateway to make the necessary payment. Payments can be made by either of the following options:

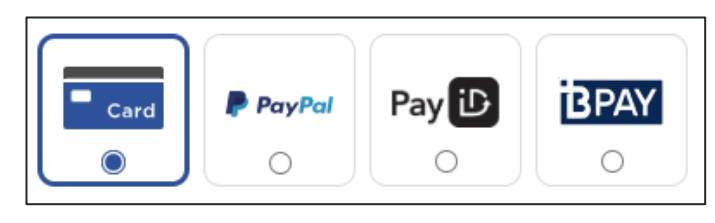

# **Making Payment**

#### Credit card

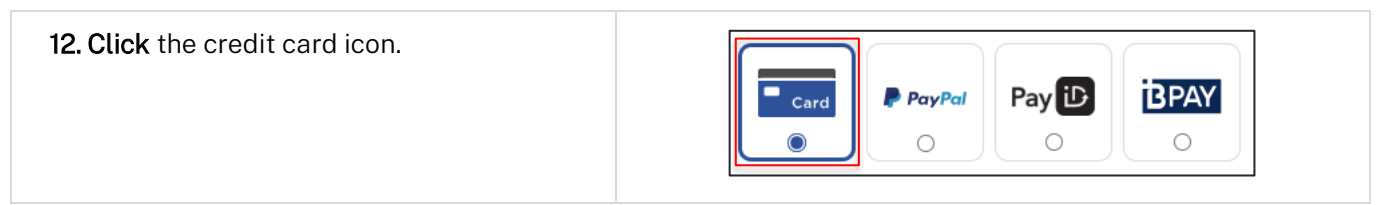

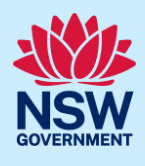

| <b>13.</b> Input the credit card details including:          |                                      |  |  |  |  |
|--------------------------------------------------------------|--------------------------------------|--|--|--|--|
| Credit card number.                                          | Card number                          |  |  |  |  |
| Expiry date.                                                 |                                      |  |  |  |  |
| • 3-digit CVN.                                               | Expiry date<br>Month / Year<br>CVN © |  |  |  |  |
| 14. Click Validate card                                      | Validate card                        |  |  |  |  |
| <b>15. Click</b> Pay now when ready to proceed with payment. | Pay now                              |  |  |  |  |

**Note:** After a successful payment has been made, the contributions summary will indicate a zero net amount to be paid.

| Ref # | ŧ     | Plan Name                  | Payable prior to        | Contribution amount at consent | Indexed amount | Amount paid to date | Discounts<br>applicable | Net amount due |
|-------|-------|----------------------------|-------------------------|--------------------------------|----------------|---------------------|-------------------------|----------------|
| CDC-  | 20912 | GreaterSydney_HPC_23082023 | Subdivision certificate | \$24,000.00                    | \$24,000.00    | \$24,000.00         | 0%                      | \$0.00         |

The related cases tab will display the Infrastructure Contributions Payment and the CDC case as both complete.

| Description                       | ID        | Status             |
|-----------------------------------|-----------|--------------------|
|                                   | MP-115    | Paid               |
| ⊕ Payment                         | P-44516   | Paid               |
| Complying Development Certificate | CDC-20912 | Approved           |
| ⊷Contributions                    | CON-338   | Resolved-Completed |
|                                   |           |                    |

#### PayPal

| <b>16. Click</b> on the PayPal icon.                                                                                  | Card<br>Card<br>O<br>Card<br>O<br>O<br>Card<br>O<br>O<br>O<br>O<br>O<br>O |
|----------------------------------------------------------------------------------------------------|---------------------------------------------------------------------------|
| <b>17. Click</b> Pay with PayPal and follow the prompts to log in to your PayPal account to complete the transaction. | Pay with <b>PayPal</b>                                                    |
| <b>18. Click</b> Pay now when ready to proceed with payment.                                                          | Pay now                                                                   |

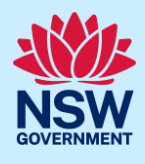

#### Pay iD

19. Click on the Pay iD icon.

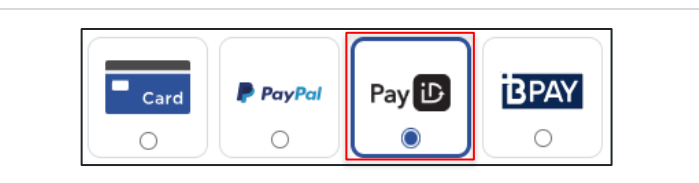

Note: To make a Pay iD payment, you need to complete the payment from your online banking. Follow the instructions on the screen to complete the payment.

#### **BPAY**

| <b>20.Click</b> on the BPAY icon.                                                                                             | Card<br>Card                                                                           |
|----------------------------------------------------------------------------------------------------|----------------------------------------------------------------------------------------|
| <b>21. Enter</b> a valid email address where the payment instructions can be sent.                                            | Email address                                                                          |
| <b>22.Check</b> the box acknowledging that payment can take up to 3 business days to process.                                 | I select BPay and acknowledge the payment can take up to 3<br>business days to process |
| <b>23. Click</b> Pay now when ready to proceed with payment.                                                                  | Pay now                                                                                |
| <b>24.</b> To make a BPAY payment, <b>enter</b> the<br>Biller Code and Ref number via your bank<br>for financial institution. | Complete payment with BPAY                                                             |
|                                                                                                    | BPAY Details                                                                           |
|                                                                                                    | Biller code: 297533                                                                    |
|                                                                                                    | Reference: 8615789446                                                                  |
|                                                                                                    | Amount: <b>\$10,000.00</b>                                                             |
|                                                                                                    |                                                                                        |

**Note**: When a payment is made using BPAY, the applicant will be able to download a 'payment confirmation document' from the Transaction History section.

#### End of steps

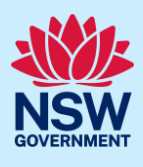

# If you need more information

- Click the Help link at the top of the screen to access the NSW Planning Portal help pages and articles.
- Review the Frequently Asked Questions <u>https://www.planningportal.nsw.gov.au/support/frequently-asked-questions</u> and / or contact ServiceNSW on 1300 305 695.